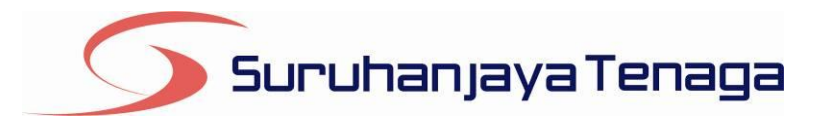

# **Manual Pengguna**

# OAS – Online Application System

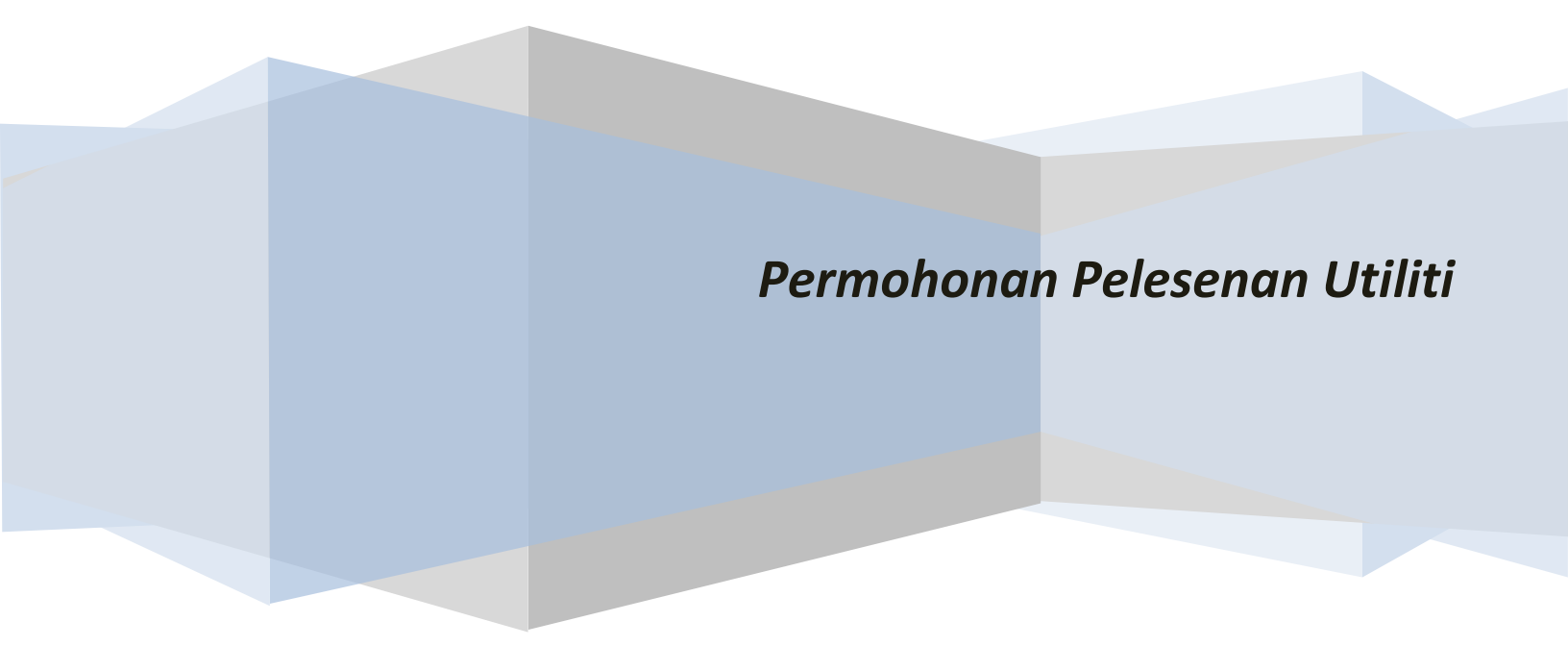

# Kandungan

| 1. | Pengenalan3                                                           |
|----|-----------------------------------------------------------------------|
| 2. | Log Masuk ke dalam OAS3                                               |
| 3. | Permohonan Lesen Utiliti4                                             |
|    | Bahagian A5                                                           |
|    | Bahagian B6                                                           |
|    | Bahagian C7                                                           |
|    | Pembahagian Lampiran Berdasarkan Pemilihan Aktiviti7                  |
|    | Lampiran 1 - Maklumat Pepasangan Bagi Aktiviti Penjanaan & Penjualan8 |
|    | Lampiran 2 - Maklumat Pepasangan Bagi Aktiviti Penghantaran9          |
|    | Lampiran 3 - Maklumat Pepasangan Bagi Aktiviti Penghantaran10         |
|    | Pilihan Kemaskini atau hapus11                                        |
|    | Bahagian D12                                                          |
| 4. | Dashboard14                                                           |
| 5. | Kemaskini Maklumat Syarikat15                                         |

## 1. Pengenalan

Borang ini hendaklah diisi oleh pemohon untuk memohon Lesen Utiliti

## 2. Log Masuk ke dalam OAS

| 🔊 Log Masuk        |  |
|--------------------|--|
| Alamat Emel        |  |
| Kata Laluan        |  |
| Log Masuk          |  |
| 😡 Lupa Kata Laluan |  |

#### Rajah 1

Nota: Sistem OAS ini sesuai dipapar menggunakan perisian pelayar Internet Explorer 9.0 (dan ke atas), Mozilla Firefox 4.0 (dan ke atas) dan Google Chrome 4.0 (dan ke atas) dengan resolusi 1024 x 768.

- Masukkan alamat portal OAS, http://oas.st.gov.my ke pelayar (browser) anda.
   Pada kotak Log Masuk (Rajah 1), taipkan Alamat Emel dan Kata Laluan yang digunakan semasa pendaftaran.
- 2. Tekan bebutang Log Masuk.
- 3. Selepas login pengguna akan mendapat akses menu seperti berikut
  - o Dashboard
  - $\circ$  E-Application
  - o Panduan
  - o Maklumat Pengguna (bagi pengguna Individu)
  - Maklumat Syarikat (bagi pengguna Syarikat)
  - Kata Laluan (untuk menukar Kata Laluan)
  - Maklum Balas dan Bantuan

# 3. Permohonan Lesen Utiliti

|   | 5           | Suruha    | njayaTe                                   | enaga                                         | Online Application System          |              |                                           |  |  |  |  |
|---|-------------|-----------|-------------------------------------------|-----------------------------------------------|------------------------------------|--------------|-------------------------------------------|--|--|--|--|
| ſ | Laman Utama | Dashboard | e-Application                             | Maklumat Syarikat                             | Bantuan                            | Hubungi Kami |                                           |  |  |  |  |
|   | 1           |           | e-Electricity<br>e-Gas                    |                                               |                                    |              |                                           |  |  |  |  |
|   | e-          | Electr    | icity                                     |                                               |                                    |              |                                           |  |  |  |  |
|   |             |           |                                           |                                               |                                    |              |                                           |  |  |  |  |
|   |             |           |                                           | _                                             |                                    |              |                                           |  |  |  |  |
|   |             |           |                                           | e-E                                           | lectricity                         |              |                                           |  |  |  |  |
|   |             |           |                                           |                                               |                                    |              |                                           |  |  |  |  |
|   |             |           |                                           | and the second second                         |                                    |              |                                           |  |  |  |  |
|   |             | ST(JK)    | PPE) pindaan 201<br>PPE) 2011 - Utiliti : | 1 : Borang Permohonan<br>Borang Permohonan Pi | Pelesenan Awam<br>elesenan Utiliti | & Persendiri | an (Bagi Kapasili Pepasangan 5MW Ke Atas) |  |  |  |  |
|   |             |           |                                           |                                               |                                    |              | <b>←</b>                                  |  |  |  |  |
|   |             |           |                                           |                                               |                                    | •            |                                           |  |  |  |  |

# Rajah 2

- 1. Klik pada menu e-Application dan klik pada menu e-Electricity.
- 2. Klik pada pautan ST(JKPPE) 2011 Utiliti : Borang Permohonan Pelesenan Utiliti

|                                                                                     | ST(JKPPE) 2011 - Utiliti |
|-------------------------------------------------------------------------------------|--------------------------|
| e-Electricity » Borang Permononan Pelesenan Utiliti                                 |                          |
| Adakah anda merupakan:                                                              |                          |
| <ul> <li>Pemohon</li> <li>Juruperunding yang dilantik bagi pihak pemohon</li> </ul> |                          |
| Hantar                                                                              |                          |
|                                                                                     |                          |

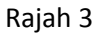

- 1. Sila buat pilihan dengan klik pada Pemohon atau Juruperunding
- 2. Klik pada bebutang Hantar.

### **Bahagian A**

|         | e-Electricity » Utiliti : Borang Permohonan Pelesenan Utiliti                                                                                                    | 51(0KFFL)2011-    |
|---------|----------------------------------------------------------------------------------------------------|-------------------|
| ng      | an yang bertanda (*) perlu diisi.                                                                                                    |                   |
| la      | hagian A Bahagian B Bahagian C Bahagian D                                                                                                    |                   |
| ?       | Bahagian A : SENARAI SEMAK DOKUMEN & LUKISAN YANG DIPERLUKAN                                                                                                    |                   |
| n<br>ki | ohon boleh memuat naik dokumen sokongan seperti senarai di bawah.<br>luman : Dokumen sokongan yang tidak dimuat naik perlu dihantar ke pejabat Suruhanjaya Tenaga |                   |
| .]      | Keterangan                                                                                                    | Muat Naik Dokumen |
|         | Salinan Perakuan Pendaftaran Syarikat (ROC) atau Perakuan Pendaftaran Perniagaan (ROB)                                                                            | Muat naik         |
|         | Borang 24 (Return of Allotment of Shares )                                                                                                    | Muat naik         |
|         | Borang 49 (Return giving Particulars in Register of Directors, Managers and Secretaries and Changes of<br>Particulars)                                            | Muat naik         |
|         | Form of Annual Return                                                                                                    | Muat naik         |
|         | Lukisan Skematik Utama Voltan Tinggi                                                                                                    | Muat naik         |
|         | Lukisan Skematik Utama Voltan Rendah                                                                                                    | Muat naik         |
|         | Lukisan Grid terkini                                                                                                    | Muat naik         |
|         |                                                                                                    |                   |
|         |                                                                                                    |                   |
|         |                                                                                                    |                   |

Rajah 4

- 1. Pada Bahagian A, sila muat naik dokumen-dokumen yang berkaitan.
- 2. (Makluman : Dokumen sokongan yang tidak dimuat naik perlu dihantar ke pejabat Suruhanjaya Tenaga )
- 3. Klik Seterusnya

#### <u>Bahagian B</u>

| angan yang bertanda (*) perl | r diisi.                                      |            |
|------------------------------|-----------------------------------------------|------------|
| Bahagian A Bahagian          | B Bahagian C Bahagian D                       |            |
| 📌 Bahagian B : MAI           | LUMAT PEMOHON                                 |            |
| -                            |                                               |            |
| Vama Syarikat                | : ALAM MAYA SDN BHD                           |            |
| No. Pendaftaran Syarikat     | : 89890U                                      |            |
| vamat                        | EDIA1, JALAN SC<br>TAMAN USAHA SAMA<br>CHERAS |            |
| oskod                        | : 68100                                       |            |
| Jandar                       | : KUALA LUMPUR                                |            |
| Vegeri                       | : WILAYAH PERSEKUTUAN                         |            |
| lo. Telefon                  | : 0386696935                                  |            |
| Vo. Faksimili                | : 0386696935                                  |            |
|                              |                                               | Seterusnya |
| « Sebelumnya                 |                                               |            |

- 1. Pada Bahagian B, sila pastikan maklumat pemohon adalah betul dan sudah dikemaskini. (*Sila rujuk bahagian 5. Kemaskini Maklumat Syarikat pada halaman 15*).
- 2. Klik Seterusnya

### <u>Bahagian C</u>

| e-Electricity » Utiliti : B                        | rang Permohonan Pelesenan Utiliti                                         | ST(JKPPE) 2011 - Ut |
|----------------------------------------------------|---------------------------------------------------------------------------|---------------------|
| angan yang bertanda (*) perlu                      | iiisi.                                                                    |                     |
| Bahagian A 🛛 Bahagian I                            | Bahagian C Bahagian D                                                     |                     |
| 📌 Bahagian C : MAK                                 | UMAT PERMOHONAN                                                           |                     |
| Kategori Penggunaan :<br>Tempoh Lesen Diperlukan : | Pengilangan atau Industri Perladangan Perniagaan Lain-lain ( Nyatakan : ) |                     |
| Aktiviti Yang Akan Dijalankan :                    | Penjanaan<br>Penghantaran<br>Pengagihan<br>Lain-lain (Sila nyatakan :     |                     |
| < Sebelumnya                                       |                                                                           | Seterusnya          |

Rajah 6

- 1. Pada Bahagian C, sila masukkan maklumat-maklumat yang berkaitan.
- 2. Sila ambil perhatian dibahagian \*Aktiviti Yang Akan Dijalankan, disini, lampiran akan dipaparkan mengikut aktiviti yang dipilih.
- 3. Klik Seterusnya.

### Pembahagian Lampiran Berdasarkan Pemilihan Aktiviti

| Aktiviti / Lampiran | 1 | 2 | 3 |
|---------------------|---|---|---|
| Penjanaan           | Х |   |   |
| Penghantaran        |   | Х |   |
| Pengagihan          |   |   | Х |

| e-Electricity »       | IIIIIII * Borano Permononan Pelesenar                                                            |                                                                                                    |                                            |
|-----------------------|--------------------------------------------------------------------------------------------------|----------------------------------------------------------------------------------------------------|--------------------------------------------|
|                       | Maklumat Pepasangan Bagi Aktiviti Penjar                                                         | naan & Penjualan                                                                                                    |                                            |
| igan yang bertai      |                                                                                                  |                                                                                                    |                                            |
|                       | *Nama Projek :                                                                                   |                                                                                                    |                                            |
| Bahagian A            | *Lokasi Projek :                                                                                 |                                                                                                    |                                            |
|                       | *Negeri :                                                                                        | Sila pilih 💌                                                                                                    |                                            |
| Banagian              | *Daerah :                                                                                        |                                                                                                    |                                            |
| ategori Penggun       | *Bagi projek bekalan luar bandar/ loji-loji<br>penjanaan kecil di bahagian pembahagian utiliti : | <ul> <li>Projek Baru</li> <li>Projek sedia ada</li> <li>Projek Meningkatkan Kapasiti</li> </ul>                                                                 |                                            |
|                       | *Tarikh Pertauliahan Pepasangan :                                                                | <b>a</b>                                                                                                    |                                            |
| h Lesen Di            | *Tarikh Mulatugas :                                                                              | <b>**</b>                                                                                                    |                                            |
|                       | Jenis dan Kapasiti                                                                               |                                                                                                    |                                            |
| Yang Akan I           | *Jenis loji janakuasa :                                                                          | PY Modul     Enjin Diesel     Tarbin Gas Kitar Terbuka atau Kitar Padu     Tarbin Sas Kitar Terbuka atau Kitar Padu     Tarbin Angin     Tarbin Angin     Hidro |                                            |
| Lampiran 1            |                                                                                                  | Lain-lain (Nyatakan:                                                                                                    |                                            |
|                       | *Keupayaan setiap unit penjanaan                                                                 |                                                                                                    |                                            |
| Maklumat Pe           | Unit 1 :                                                                                         | K/V                                                                                                    |                                            |
| •                     | Unit 2 :                                                                                         | k/V                                                                                                    |                                            |
| [Tambah]              | Unit 3 :                                                                                         | K/V                                                                                                    |                                            |
|                       | Unit 4 :                                                                                         | k/V                                                                                                    |                                            |
|                       | *Voltan penjanaan :                                                                              | kV                                                                                                    |                                            |
|                       | Bahanapi                                                                                         |                                                                                                    |                                            |
| Sebelumnya            | *Jenis bahanapi :                                                                                | Solar Gas Diesel Arang Batu                                                                                                    | Seterusnya »                               |
| PENAFIAN: Suruh<br>ya |                                                                                                  | Biomass<br>Biogas<br>Landfill Gas                                                                                                    | ana-man <mark>a maklumat</mark><br>¢b ini. |
| suai dipapar mei      |                                                                                                  | n oil                                                                                                    | 💌 n resolu <mark>si 1024 x 768</mark> .    |

## Lampiran 1 - Maklumat Pepasangan Bagi Aktiviti Penjanaan & Penjualan

Rajah 7

| *Aktiviti Yang A | kan l                                                                                                    | Lain-Iain (Nyatakan:                         |                              |  |
|------------------|----------------------------------------------------------------------------------------------------|----------------------------------------------|------------------------------|--|
|                  | *Nilai kalorifik (pada <i>lower heating value</i> ) :                                                                                                    | kJ/kg                                        |                              |  |
|                  | *Kegunaan untuk primary firing :                                                                                                    | кJ/kg                                        |                              |  |
|                  | *Kegunaan untuk supplementary firing :                                                                                                    | кJ/kg                                        |                              |  |
| Lampiron         | 1 *Kuantiti bahanapi setahun :                                                                                                    | ĸJ                                           |                              |  |
| Makluma          | Pe Kecekapan loji dan Availibility                                                                                                    |                                              |                              |  |
| (Tambah)         | *Kecekapan thermal setiap janakuasa :                                                                                                    | %                                            |                              |  |
|                  | *Kecekapan keseluruhan stesen penjanaan :                                                                                                    | %                                            |                              |  |
|                  | *Availability/tahun:                                                                                                    | %                                            |                              |  |
| « Sebelumn       | rSistem Sahıran Elektrik Dipasang<br>◎ Di atas tanàh pemilik janakuasa / utilit sahaja<br>Melintasi tanàh kerajaan, sungal, jalan raya, k<br>Melintasi tanàh kepunyaan orang lain. | a.<br>Iabel-telekom dan landasan kereta api. | aterusnya ir                 |  |
| PENAFIAN S       | Simpan Batal                                                                                                    |                                              | ine-man i maidumat<br>ib ini |  |
| Sesuai dipapa    | me <                                                                                                    | 3                                            | × h resolusi 1024 x 769.     |  |

#### Sambungan Rajah 7

- Sila klik pautan tambah untuk memaparkan skrin Maklumat Pepasangan Bagi Aktiviti Penjanaan & Penjualan.
- 2. Sila isi yang berkaitan dan klik bebutang Simpan untuk menyimpan atau batal untuk pembatalan.

| Welcome to I                    | Facebook × | M Inbox - shazdin79@g 🗙                                              | 🔀 User Manual : B                                               | E-Gas 8 🗙                                   | 🛐 e-Elect   | tricity - Online #     | × (800 BB   | News - Techno                | olog 🗙 🚺 🖸 Wia     | z Khalifa - Black An 🔾                                                  | K W Taylo                                 | or Lautner - Wikip 🗙                 | @ ×                 |
|---------------------------------|------------|----------------------------------------------------------------------|-----------------------------------------------------------------|---------------------------------------------|-------------|------------------------|-------------|------------------------------|--------------------|-------------------------------------------------------------------------|-------------------------------------------|--------------------------------------|---------------------|
| $\leftrightarrow \Rightarrow c$ | 🗋 oaspubli | c.dyndns.biz:8088/en/e-ele                                           | ectricity?p_auth                                                | =CB9H7Uik                                   | <&p_p_id    | =Elc_Mohon             | _WAR_STO    | DASPublicPo                  | rtlet&p_p_lifec    | ycle=1&p_p_sta                                                          | te=ma×imiz                                | ed&p_p_mode=                         | view&_Elc, ☆ 💽 🔳    |
| 灯 Free Hotmail                  | Suggested  | i Sites 📄 Web Slice Gallery 📑                                        | Facebook   Shazr                                                | eel A 1                                     | Women livir | ng in Malay            | 🕂 JF Apex H | iome   R Phol                | toMalaysia - Malay | / 💽 Eva Shine a                                                         | ka Eve An                                 | 📎 Christina Jolie                    | » 🗋 Other bookmarks |
|                                 |            | e-Electricity » Utiliti :                                            | Borang Per                                                      | 275/230 K                                   | v Pelesi    | enan Litiliti          |             |                              | ×                  |                                                                         | SIL                                       | 1992) 2011 - Ounu                    |                     |
|                                 |            | Ruangan yang bertanda (*) pe                                         | erlu diisi.                                                     | 275/33 KV                                   |             |                        |             |                              | - 1                |                                                                         |                                           |                                      |                     |
|                                 |            | Bahagian A Bahagia                                                   | an B 🛛 Bahaç                                                    | 275/11 KV                                   | •           |                        |             |                              | - 1                |                                                                         |                                           |                                      |                     |
|                                 |            | 📌 Bahagian C : Mi                                                    | AKLUMAT F                                                       | 132/33 KV                                   |             |                        |             |                              | - 11               |                                                                         |                                           |                                      |                     |
|                                 |            |                                                                      |                                                                 | 132/22 KV                                   |             |                        |             |                              |                    |                                                                         |                                           |                                      |                     |
|                                 |            | *Kategori Penggunaan :                                               | Pengil:                                                         | 132/11 KV                                   |             |                        |             |                              | _                  |                                                                         |                                           |                                      |                     |
|                                 |            |                                                                      | Lain-lain 🛛                                                     | 66/22 KV                                    |             |                        |             |                              | _                  |                                                                         |                                           |                                      |                     |
|                                 |            | *Tempoh Lesen Dinerlukan                                             |                                                                 | 66/11 KV                                    |             |                        |             |                              |                    |                                                                         |                                           |                                      |                     |
|                                 |            |                                                                      |                                                                 | Bilangan pencawang milik utiliti & pengguna |             |                        |             |                              |                    |                                                                         |                                           |                                      |                     |
|                                 |            | *Aktiviti Yang Akan Dijalanka                                        | an : 🗹 Penjar                                                   |                                             | U           | Hiliti                 | Penggu      | na                           |                    |                                                                         |                                           |                                      |                     |
|                                 |            |                                                                      | Penga                                                           | 500 KV                                      |             |                        |             |                              |                    | ( 2                                                                     | 2                                         |                                      |                     |
|                                 |            |                                                                      | Lain-Iain (                                                     | 275 KV                                      |             |                        |             |                              | _                  |                                                                         |                                           |                                      |                     |
| 1                               |            |                                                                      |                                                                 | 132 KV                                      |             |                        |             |                              | _                  |                                                                         |                                           |                                      |                     |
|                                 |            | Lampiran 1 Lamp                                                      |                                                                 | 66 KV                                       |             |                        |             |                              |                    |                                                                         |                                           |                                      |                     |
|                                 |            | Maklumat Pepasan                                                     | ngan Bagi A                                                     | Kos penye                                   | lenggaraa   | an setahun             |             |                              |                    |                                                                         |                                           |                                      |                     |
|                                 |            | (Tambah)                                                             |                                                                 | 500 KV :                                    |             |                        | RM          |                              |                    |                                                                         |                                           |                                      |                     |
|                                 |            |                                                                      |                                                                 | 275 KV :                                    |             |                        | RM          |                              |                    |                                                                         |                                           |                                      |                     |
|                                 |            |                                                                      |                                                                 | 132 KV :                                    |             |                        | RM          |                              |                    |                                                                         |                                           |                                      |                     |
|                                 |            |                                                                      |                                                                 | 66 KV :                                     |             |                        | RM          |                              |                    |                                                                         |                                           |                                      |                     |
|                                 |            | « Sebelumnya                                                         |                                                                 | *Kehilanga<br><i>losses</i> ) :             | an sistem ( | (System                |             | %                            |                    |                                                                         |                                           | Seterusnya »                         |                     |
|                                 |            | PENAFIAN: Suruhanjaya Ti<br>yang diperc<br>Sesuai dipapar menggunaka | enaga adalah ti<br>olehi dari lamar<br>an <b>internet Exp</b> i | Simpan                                      | Batal       | Suruhanjay <u>e</u> 11 | 3           | ipta Terpe <mark>llha</mark> | a<br>ar<br>4.<br>  | n olej penggunaa<br>Ig te <b>j</b> dapat di lama<br>.0 (dan ke atas) de | n mana-man<br>n web ini.<br>Ingan resolu: | a maklumat<br>si <b>1024 x 768</b> . |                     |

#### Lampiran 2 - Maklumat Pepasangan Bagi Aktiviti Penghantaran

Rajah 8

- 1. Sila klik pautan tambah untuk memaparkan skrin Maklumat Pepasangan Bagi Aktiviti Penghantaran.
- 2. Sila isi yang berkaitan.
- 3. Sila klik bebutang Simpan untuk menyimpan atau batal untuk pembatalan.

| Peletiticity - Utiliti Pereare Permetenana Delesanan Liliti      Ruangan yang bertanda (7) /     *Jumlah jualan tenaga elektrik setahun yang dijangka kepada pengguna     Domestik::     MVi     Bahagian A Bahagi     Morersil::     MVi     Lampu awam ::     MVi     Pengangkutan ::     MVi     Pengangkutan ::     MVi     Pengangkutan ::     MVi     Lampian Lain-lain :     MVi     Morersil::     MVi     Lampian A Dijalatek     Yehendak maksimum     Domestik::     MVi     Lampian I Lung     Maclumat Pepaasat     Resport:     MVi     Lampian I Lung     Maclumat Pepaasat     Pertanian ::     MVi     Lampian I Lung     Maclumat Pepaasat     Pertanian ::     MVi     Lampian ::     MVi     Pengangkutan ::     MVi     Pertanian ::     MVi     Pertanian ::     MVi     Pertanian ::     MVi     Lampian ::     MVi     Pertanian ::     MVi     Resport:     MVi     Pertanian ::     MVi     Morersil:     MVi     Lampu awam ::     MVi     Sebelumnya     Tarf jualan mengkut kategoi pengguna, cal     Mui     Mui Lain-lain :     MVi     Sebelumnya     Sila lamplikan karf & caj yang berkini yang dilukukan oleh Kerajaan.                                                                                                    |                               |                                                    |                        |                   | 51(JNPPE) 2011 - Utilit                                     |   |
|----------------------------------------------------------------------------------------------------|-------------------------------|----------------------------------------------------|------------------------|-------------------|-------------------------------------------------------------|---|
| Ruangan yang bottanda (7) "Jumlah jualan tenaga elektrik setahun yang dijangka kepada maguna   Bahagian A Bahagi   Bahagian A Bahagi   Mili Mili   Bahagian A Bahagi   Mili Mili   Maturat Pergasa Mili   Tambahi Mili   Lampian A Dipetikati   Mili Mili   Mili Mili   Mili Mili   Mili Mili   Maturat Pergasa Mili   Maturat Pergasa Mili                                                                                                    | e-Electricity » Utiliti :     | Rorang Permohonan Pelesenan I It<br>Lain-lain :    | iliti                  |                   |                                                             |   |
| Rangen yang berhanda (*) rr Umlahi Jualan tenaga elektrik setahun yang diangka kepada pengguna   Domestik: WVI   Rahagian A Bahagi Komersil:   Industri: WVI   Lampu awam: WVI   Perfombongan: WVI   Eksport: WVI   Perfombongan: WVI   Perfanian: WVI   Tempoh Lesen Dipertukan Kehendak maksimum   Domestik: WV   Kategori Penggunaan: Kehendak maksimum   Domestik: WV   Komersil: WV   Perfombongan: WVI   Perfombongan: WVI   Perfombon                                                                                                    |                               |                                                    |                        |                   |                                                             |   |
| Bahagian A Bahagi   Bahagian C: M   Morrish:   Multi Multi M   Lampu awam:   W/M   Nategori Penggunaan:   Eksport:   Perfamian:   MVM   Perfamian:   MVM   Multi Yang Akan Dijalanki   Nemershi:   Multi Yang Akan Dijalanki   Nemershi:   Multi Yang Akan Dijalanki   Nemershi:   Multi Yang Akan Dijalanki   Nemershi:   Multi Yang Akan Dijalanki   Nemershi:   Multi Yang Akan Dijalanki   Nemershi:   Multi Yang Akan Dijalanki   Nemershi:   Multi Yang Akan Dijalanki   Nemershi:   Multi Yang Akan Dijalanki   Nemershi:   Multi Yang Akan Dijalanki   Nemershi:   Multi Yang Akan Dijalanki   Nemershi:   Multi Yang Akan Dijalanki   Nemershi:   Multi Yang Akan Dijalanki   Nemershi:   Multi Multi Yang Akan Dijalanki   Nemershi:   Multi Multi Yang Akan Dijalanki   Performbongan:   Eksport:   Multi Multi M                                                                                                    | Ruangan yang bertanda (*) p∈  | *Jumlah jualan tenaga elektrik setahun yang d      | ijangka kepada         | pengguna          |                                                             |   |
| Danaytai k Bahagian C: K   Industri: KVM   Industri: KVM   Industri: KVM   Performbongan: KVM   Ekspori: KVM   Pengangkutan: KVM   Pertanian: KVM   Pertanian: KVM   Pertanian: KVM   Pertanian: KVM   Pertanian: KVM   Pertanian: KVM   Pertanian: KVM   Pertanian: KVM   Pertanian: KVM   Pertanian: KVM   Pertanian: KVM   Pertanian: KVM   Parti Jualan kan Dijalarka Pertanian:   Komersil: KV   Pertanian: KVM   Pertanian: KVM   Cisia lamplikt kategor                                                                                                    | Rabagian A Rabagi             | Domestik :                                         |                        | KVVJ              |                                                             | ł |
| Pahagian C : Mi Industri :: WMi   Lampu awam :: WMi   Performbongan :: WMi   Eksport :: WMi   Pengangkutan :: WMi   Pertanian :: WMi   Tempoh Lesen Dipertukan WKi   Martumat Pepasari WMi   Martumat Pepasari WMi   Pertanian :: WMi   Pertanian :: WMi   Pertombongan :: WMi   Martumat Pepasari WWi   Pertombongan :: WMi   Pertombongan :: WMi   Pertombongan :: WMi   Lampu awam :: WWi   Pertombongan :: WWi   Lampu awam :: WWi   Pertombongan :: WWi   Lampu awam :: WWi   Pertombongan :: WWi   Lain-lain :: WWi   Sebelumya Tarif Jualan mengikut kategori pengguna, cai   (Sile lampirkan tarif & cai yang terkini yang dilukukan oleh Kerajaan)                                                                                                    | Ballayiali A Ballayia         | Komersil :                                         |                        | k/Vj              |                                                             |   |
| Lampu awam :: WVi   "Kategori Penggunaan: WVi   "Kategori Penggunaan: WVi   Perlombongan :: WVi   Pengangkutan :: WVi   Pertanian :: WVi   Aktviti Yang Akan Dijalana "Kehendak maksimum   Domestik: WV   Makumat Pepaar WVi   Perlombongan :: WVi   Perlombongan :: WVi   Perlombongan :: WVi   Perlombongan :: WVi   Perlombongan :: WVi   Perlombongan :: WVi   Perlombongan :: WVi   Perlombongan :: WVi   Perlombongan :: WVi   Perlombongan :: WVi   Perlombongan :: WVi   Perlombongan :: WVi   Perlamian :: WVi   Perlamian :: <th>Bahagian C : M.</th> <th>Industri :</th> <th></th> <th>kWj</th> <th></th> <th></th>                                                                                                    | Bahagian C : M.               | Industri :                                         |                        | kWj               |                                                             |   |
| "Kategor Penggunaan: Perlombongan :: W/i   Pengangkutan :: W/i   Pengangkutan :: W/i   Pertanian :: W/i   "Kehendak maksimum W/i   Domestik :: W/i   "Aktivit Yang Akan Dijalank "Kehendak maksimum   Domestik :: W/i   Martumat Pepasar Eksport:   Tambah Pertanian ::   Perlombongan :: W/i   Eksport: W/i   Perlombongan :: W/i   Eksport: W/i   Perlombongan :: W/i   Eksport: W/i   Perlombongan :: W/i   Eksport: W/i   Pertanian :: W/i   Lain-lain : W/i   Tambah Tambungan & caj jang terkiniyang dubuskan oleh Kerajaan.                                                                                                    |                               | Lampu awam :                                       |                        | kWj               |                                                             |   |
| Eksport: M/I   Pengangkutan : M/I   Pengangkutan : M/I   Pertanian : M/I   Lain-lain : M/I   *Kehendak maksimum Domestik :   Domestik : M/I   KW KW   Marlumat Pepasar M/I   Tambahi Perlombongan :   Perlombongan : M/I   Eksport : M/I   Perlombongan : M/I   Eksport : M/I   Perlombongan : M/I   Eksport : M/I   Perlamian : M/I   Lain-lain : M/I   Tarif Jualan mengikut kategori pengguna, cai Martunait   Hanpus An and & caj yang terkini yang dikukakan oleh Kerajaan. 3                                                                                                    | *Kategori Penggunaan :        | Perlombongan :                                     |                        | k//Vj             |                                                             |   |
| Pengangkutan: William and the second second seco |                               | Eksport :                                          |                        | k/Vj              |                                                             |   |
| Pertanian: kWi   "Tempoh Lesen Dipertukar Lain-lain:   "Addviti Yang Akan Dijalank "Kehendak maksimum   Domestik: kWi   Morersil: kWi   Industri: kWi   Lampiran 1 Lampi   Martumat Pepasar kWi   Perfombongan: kWi   Perfombongan: kWi   Perfombongan: kWi   Lain-lain: kWi   Attributari kWi   Perfombongan: kWi   Lain-lain: kWi   Lain-lain: kWi   Cibia lampikkan tarif & cei yang terkiniyang dilukuskan oleh Kerajaan.                                                                                                    |                               | Pengangkutan :                                     |                        | kWj               |                                                             |   |
| *Tempoh Lesen Dipertukar Lain-lain:   *Adiviti Yang Akan Dijalankar *Kehendak maksimum   Domestik: MV   Comestik: MV   Komersil: MV   Industri: KV   Lampiran 1 Lamp   Martumat Pepasar KV   Perlombongan: KV   Perlombongan: KV   Perlombongan: KV   Perlombongan: KV   Perlanian: KV   Lain-lain: KV   Tarif jualan mengikut kategori pengguna, caj Mat naik   Hapus Seterusnya x                                                                                                    |                               | Pertanian :                                        |                        | ki/Vj             |                                                             |   |
| *ktiviti Yang Akan Dijalana     *kehendak maksimum     Dmestik:     Omestik:     Martumat Pepasana     Impu awam:   Houtstri:   Impu awam:   Perlombongan:   Eksport:   Perlombongan:   Eksport:   Perlanian:   Lain-lain:     Tarif jualan mengikut kategori pengguna, cal   Martumat   KW     Seterusnya mengikut kategori pengguna, cal   Martumat     Seterusnya mengikut kategori pengguna, cal                                                                                                    | *Tempoh Lesen Diperlukan      | Lain-lain :                                        |                        | kW/j              |                                                             |   |
| Image: Nonge Nonge   | *Aktiviti Yang Akan Dijalanka | *Vahandak makeimum                                 |                        |                   |                                                             |   |
| Image: Seletumys     Image: Seletumys     Image: Seletumys <th></th> <th>Domestik :</th> <th></th> <th>K/V</th> <th></th> <th></th>                                                                                                    |                               | Domestik :                                         |                        | K/V               |                                                             |   |
| Image: Selectumnya                                                                                                    |                               | Komersil :                                         |                        | kw.               |                                                             |   |
| Lampiran 1 Lamp   Mar(lumat Pepasan   [Tambah]   Perlombongan :   Eksport :   Pengangkutan :   Pertanian :   Lain-lain :   Tarif jualan mengikut kategori pengguna, caj   Muat naik   Hapus]   (Sila lamplirkan tarif & caj yang terkini yang dilukuskan oleh Kerajaan.)                                                                                                    |                               | Industri :                                         |                        | kar               | 2                                                           |   |
| Maklumat Pepasan   [Tambah]   Perlombongan :   Eksport :   Pengangkutan :   Pertanian :   Lain-lain :   Tarif Jualan mengikut kategori pengguna, caj   Muat naik   (Sile lampirkan tarif & caj yang terkini yang diluluskan oleh Kerajaan.)                                                                                                    | Lampiran 1 Lamp               | l amnu awam :                                      |                        | kar               |                                                             |   |
| Maklumat Pepasan     Image: Control bolg and Control bolg and Con                 |                               | Perlombongan -                                     |                        | kar               |                                                             |   |
| [Tambah]     Pengangkutan :     www       Pengangkutan :     kW       Pertanian :     kW       Lain-lain :     kW       Tarif jualan mengikut kategori pengguna, caj     Muat naik       (Sila lamplirkan tarif & caj yang terkini yang diluluskan oleh Kerajaan.)     3                                                                                                    | Maxlumat Pepasan              | Ekenort                                            |                        | HAY .             |                                                             |   |
| Pertanian :     kW       Lain-lain :     kW       Tarif jualan mengikut kategori pengguna, caj sambungan & caj lain :     Muat naik       (Sila lamplirkan tarif & caj yang terkini yang diluluskan oleh Kerajaan.)     3                                                                                                    | [Tambah]                      | Bongonglaton :                                     |                        | IAN/              |                                                             |   |
| KW     Lain-lain :     KW       KW     KW       KW     Tarif jualan mengikut kategori pengguna, caj     Muat naik       KW     KW       KW     Sebelumnya       Sebelumnya     Seterusnya (Sila lampirkan tarif & caj yang terkini yang diluluskan oleh Kerajaan.)                                                                                                    |                               | Pederier :                                         |                        | 1447              |                                                             |   |
| Kini Lain-lain :       Kini Kini Kini Kategori pengguna, caj       Muat naik       3         Kini Lain-lain :       Kini Kategori pengguna, caj       Muat naik       3         Kini Kategori pengguna, caj       Muat naik       3         Kini Kategori pengguna, caj       Kini Kategori pengguna, caj       Seterusnya »         Kini Kategori pengguna, caj       Kini Kategori pengguna, caj       Seterusnya »                                                                                                    |                               | renaman.                                           |                        | KVV               |                                                             |   |
| K Sebelumnya       Tarif jualan mengikut kategori pengguna, caj<br>sambungan & caj lain :<br>(Sila lampirkan tarif & caj yang terkini yang diluluskan oleh Kerajaan.)       3       Seterusnya »                                                                                                    |                               | Lain-iain :                                        |                        | KN1               | ≡                                                           |   |
| « Sebelumnya     sambungan & caj lain :     [Hapus]     3     Seterusnya »       (Sila lampirkan tarif & caj yang terkini yang diluluskan oleh Kerajaan.)     3     Seterusnya »                                                                                                    |                               | Tarif jualan mengikut kategori pengguna, caj       | Muat naik 🗲            |                   |                                                             |   |
| (Sila lampirkan tarif & caj yang terkini yang diluluskan oleh Kerajaan.)                                                                                                    | « Sebelumnya                  | sambungan & caj lain :                             | [Hapus]                | 3                 | Seterusnya »                                                |   |
|                                                                                                    |                               | (Sila lampirkan tarif & caj yang terkini yang dilu | uluskan oleh Ke        | erajaan.)         |                                                             |   |
| PENAFIAN: Suruhanjaya Ti                                                                                                    | PENAFIAN: Suruhanjaya Te      |                                                    |                        |                   | unaan mara-mana maklumat                                    |   |
| yang diperd Simpan Batal 4                                                                                                    | yang dipero                   | Simpan Batal                                       |                        |                   | aman web <mark>ini.</mark>                                  |   |
| Sesuai dipapar menggunak si dengar resolusi <b>1024 x 768</b> .                                                                                                    | Sesuai dipapar menggunak:     |                                                    |                        |                   | <b>s)</b> denga <mark>r</mark> resolusi <b>1024 x 768</b> . |   |
| 🖾 🖉 2011 Suruhanjaya Tenaga. Hakcipta Terpelihara                                                                                                    |                               | © 2011 Suruhanjay                                  | <b>ya Tenaga</b> . Hak | cipta Terpelihara |                                                             |   |

#### Lampiran 3 - Maklumat Pepasangan Bagi Aktiviti Penghantaran

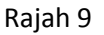

- 1. Sila klik pautan tambah untuk memaparkan skrin Maklumat Pepasangan Bagi Aktiviti Penghantaran.
- 2. Sila isi yang berkaitan.
- 3. Sila muat naik di Tarif jualan mengikut kategori pengguna, caj sambungan & caj lain.
- 4. Sila klik bebutang Simpan untuk menyimpan atau batal untuk pembatalan.

#### Pilihan Kemaskini atau hapus

| Lampiran 1<br>Maklumat Pepasangan Bagi Akt | iviti Penjanaan & Penjualan |                   |
|--------------------------------------------|-----------------------------|-------------------|
| [Tambah]                                   |                             |                   |
| Nama Projek                                | Lokasi Projek               |                   |
| 4                                          | A                           | Kemaskini   Hapus |
|                                            |                             |                   |
| Sebelumnya                                 |                             | Seterusnya        |

Rajah 10

- 1. Terdapat pautan pilihan Kemaskini atau Hapus di setiap penambahan projek
- 2. Pilihan kemaskini akan memaparkan skrin projek itu kembali dan pengguna boleh mengemaskini data-data didalamnya
- 3. Pilihan hapus akan menghapuskan data-data projek berkenaan

#### <u>Bahagian D</u>

| ST(JKPPE) 2011 - Utiliti                                                                                                    |
|----------------------------------------------------------------------------------------------------|
| e-Electricity » Ounit . Borarig Fermonoman Felesenan Ounit                                                                                                    |
| 1 en yang bertanda (*) perlu diisi.                                                                                                    |
| Bahagian A Bahagian B Bahagian C Bahagian D                                                                                                    |
| Bahagian D : PENGAKUAN PEMOHON                                                                                                    |
| Saya MOHD GHANI B ALI, No. MyKad 780101115399 mengaku bahawa maklumat-maklumat yang terkandung di dalam permohonan ini adalah benar dan kenyataan-<br>kenyataan adalah betul dan saya sedar adalah menjadi suatu kesalahan di bawah seksyen 8 Akta Bekalan Elektrik 1990 jika maklumat-maklumat yang diberikan itu<br>adalah palsu. |
| Saya akan menjawat orang kompeten untuk menjaga, mengendalikan dan menyelia pepasangan menurut Akta Bekalan Elektrik 1990 dan Peraturan-Peraturan yang di uat dibawahnya dan memaklumkan Suruhanjaya Tenaga berkenaan dengan perlantikan tersebut.                                                                                  |
| Saya bersetuju untuk mematuhi terma-terma dan syarat-syarat lesen awam yang diberikan oleh Suruhanjaya Tenaga.                                                                                                    |
| Hantar Simpan Draf                                                                                                    |
| « Sebelumnya                                                                                                    |

Rajah 11

- 1. Pada Bahagian D, sila tandakan pada kotak-kotak yang berkenaan.
- 2. Sila klik bebutang Hantar atau Simpan Draf untuk meneruskan permohonan ini.
- 3. Simpan Draf digunakan sekiranya pengguna sistem ingin menyimpan maklumat yang telah dimasukkan sebagai draf dan belum mahu menghantar permohonan yang sebenar. Jika permohonan yang berjenis Draf dibuka semula, satu bebutang tambahan, Hapus Draf akan dipapar seperti rajah 17. Butang Hapus Draf ini akan menghapuskan (*delete*) permohonan yang berjenis draf tersebut jika pengguna membatalkan hasrat untuk menghantar permohonan.

| Hapus Draf |
|------------|
|            |
|            |

Rajah 12

 Butang Hantar - Setelah bebutang Hantar diklik, jika Berjaya, sistem akan menjana dan memaparkan maklumat ringkas berkaitan permohonan seperti No. Rujukan, Tarikh Permohonan, Status Permohonan dan ID Pemohon.

- 5. Prebiu untuk cetakan borang permohonan akan dipaparkan di bahagian bawah seperti rajah 13.
- 6. Sila klik pada ikon **Pencetak** untuk mencetak Borang Permohonan.
- 7. Seterusnya, sila tandatangan dan cop pada ruangan yang disediakan di dalam borang yang dicetak tersebut. Borang tersebut perlu dihantar ke Pejabat Suruhanjaya Tenaga bersama-sama dokumen sokongan yang diperlukan (sekiranya tidak dimuat naik) untuk melengkapkan permohonan. Permohonan ini hanya akan diproses setelah pihak Suruhanjaya Tenaga menerima semua dokumen dengan lengkap.

| No. Rujukan :<br>Tarikh Permo                                                                                                    | OAS/ELC2/00041/201:<br>honan : 13/12/2012 | 2 Status Permohonan :<br>ID Pemohon :             | Baharu<br>alammaya@gmail.com                                                          | • |  |  |
|----------------------------------------------------------------------------------------------------|-------------------------------------------|---------------------------------------------------|---------------------------------------------------------------------------------------|---|--|--|
| Maklumat permohonan telah dihantar. Terima kasih.                                                                                                    |                                           |                                                   |                                                                                       |   |  |  |
| Sila kemukakan perkara-perkara berikut ke Pejabat                                                                                                    | Suruhanjaya Tenaga.                       |                                                   |                                                                                       |   |  |  |
| 1. Sila cetak Borang Permohonan ini, tandatangan dan cop syarikat pada borang tersebut.<br>2. Salinan dokumen-dokumen sokongan yang diperlukan (sekiranya anda tidak memuat-naik ( <i>upload</i> ) secara online di dalam sistem).<br>3. Gambar-gambar yang diperlukan, jika ada (sekiranya anda tidak memuat-naik ( <i>upload</i> ) secara online di dalam sistem) |                                           |                                                   |                                                                                       |   |  |  |
| Permohonan ini akan diproses setelah Pejabat Suruhanjaya Tenaga menerima semua borang dengan lengkap.                                                                                                    |                                           |                                                   |                                                                                       |   |  |  |
| Sila semak status permohonan anda dari semasa                                                                                                    | ke semasa di menu <mark>Dashboar</mark> o | ł.                                                |                                                                                       |   |  |  |
| Sila hantarkan borang permohonan anda ke:                                                                                                    |                                           |                                                   |                                                                                       |   |  |  |
| PENGARAH KANAN<br>JABATAN KAWAL SELIA PEMBEKALAN & PASARI<br>TINGKAT 4, NO. 12, JALAN TUN HUSSEIN, PRESIN<br>62100 PUTRAJAYA<br>Telefon: 03-88708579<br>Fax: 03-88888650                                                                                                    | AN ELEKTRIK<br>1 2                        |                                                   |                                                                                       |   |  |  |
| etak 6                                                                                                    |                                           |                                                   |                                                                                       |   |  |  |
| Suruhanjaya Tenaga<br>No. 12, Jalan Tun Hussein, Precinct 2,<br>62100, Putrajaya, Wilayah Persekutuan, Malaysia.<br>Tel: 03-8870 8549 Faks: 03-8888 8649                                                                                                    |                                           |                                                   |                                                                                       |   |  |  |
|                                                                                                    |                                           | No. Rujukan :<br>Tarikh Pemohonan<br>ID Pemohon : | ST(JKPPE) 2011 - Utiliti<br>OAS/ELC2/00041/2012<br>: 13/12/2012<br>alammaya@gmail.com |   |  |  |
| BORANG                                                                                                    | PERMOHONAN PELE                           | SENAN UTILITI                                     |                                                                                       |   |  |  |

Rajah 13

## 4. Dashboard

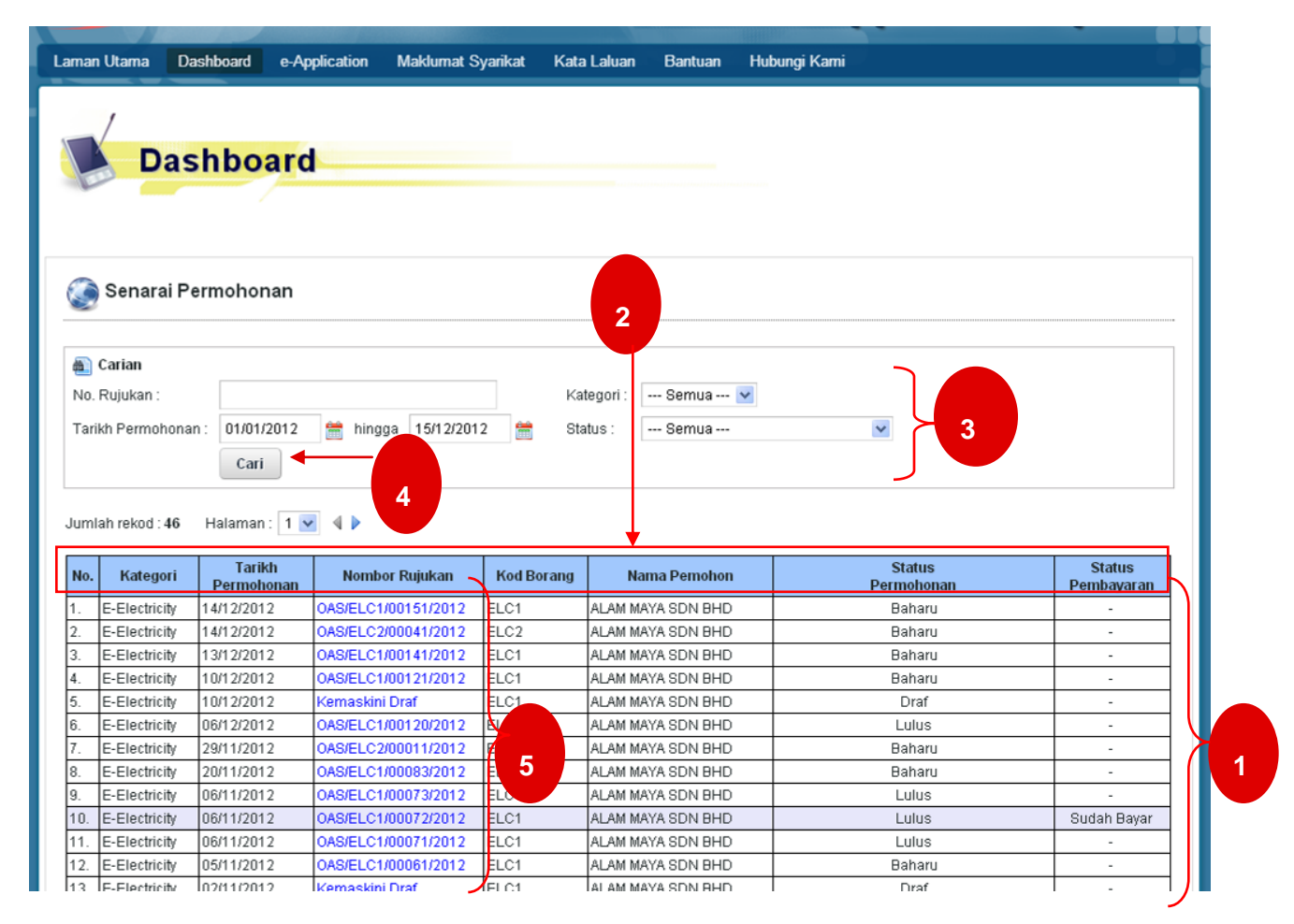

#### Rajah 14

- 1. Dashboard seperti di rajah 14 adalah tempat dimana semua senarai permohonan yang telah dibuat oleh pengguna, disusun mengikut tarikh permohonan. Pengguna boleh menggunakan dashboard untuk mengetahui status permohonan secara atas talian dengan merujuk lajur status permohonan.
- 2. Ia terdiri daripada lajur kategori, tarikh permohonan, nombor rujukan, kod borang, nama pemohon, status pemohon dan status pembayaran.
- 3. Pengguna boleh mengguna applikasi carian utk mencapai permohonan tertentu yang dikehendaki. Pengguna perlu memasukkan no rujukan dan/atau kategori dan/atau status dan/atau tarikh permohonan.
- 4. Klik bebutang Cari.
- 5. Klik pautan di lajur nombor rujukan untuk memaparkan permohonan.

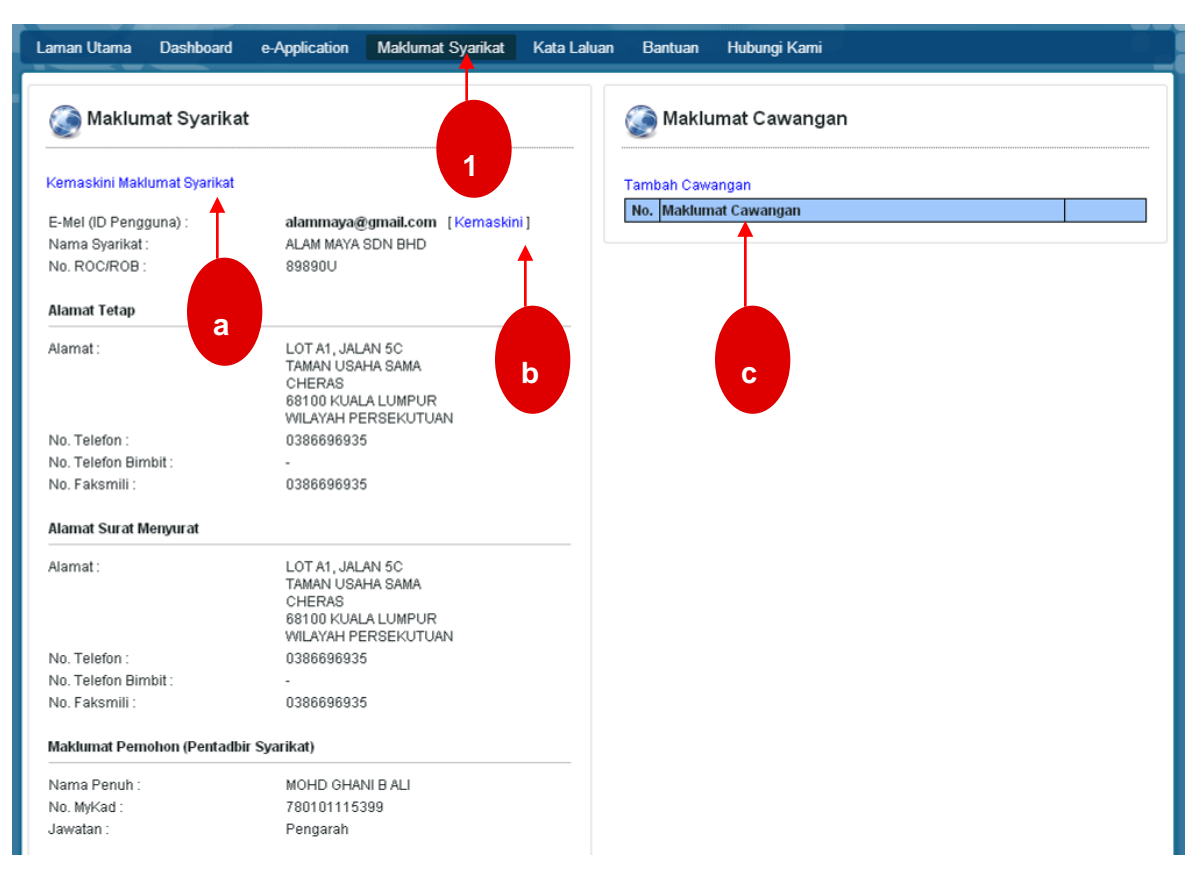

## 5. Kemaskini Maklumat Syarikat

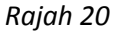

- 1. Klik pautan maklumat syarikat yang terdapat menu utama
- 2. Pautan akan memaparkan laman seperti di rajah 20
- 3. Terdapat 3 pautan di dalam laman maklumat syarikat
  - a. Kemaskini Maklumat Syarikat
  - b. Kemaskini
  - c. Tambah Cawangan
- 4. Klik pautan Kemaskini Maklumat Syarikat akan memaparkan seperti di rajah 21
  - a. Sila kemaskini maklumat syarikat
  - b. Klik hantar
- 5. Klik pautan Kemaskini akan memaparkan seperti di rajah 22
  - a. Sila kemaskini emel dan kata laluan
  - b. Klik kemaskini maklumat
- 6. Klik pautan Tambah Cawangan akan memaparkan seperti di rajah 23
  - a. Silia isi tambah atau kemaskini maklumat atau cawangan
  - b. Klik hantar untuk menyimpan maklumat baru
  - c. Klik batal untuk pembatalan maklumat yang sedang atau telah diisi

#### 🛞 Kemaskini Maklumat Syarikat

Ruangan yang bertanda (\*) perlu diisi.

#### 1. Maklumat Pengguna

| No. ROC/ROB :         | 89890U             |
|-----------------------|--------------------|
| E-mel (ID Pengguna) : | alammaya@gmail.com |
| *Nama Syarikat :      | ALAM MAYA SDN BHD  |

#### Maklumat Pemohon (Pentadbir Syarikat)

| *Nama Penuh : | MOHD GHANI B ALI |
|---------------|------------------|
| *No. MyKad :  | 780101115399     |
| *Jawatan :    | PENGARAH         |

#### 2. Maklumat Alamat

| Alamat Tetap         |                       |   |
|----------------------|-----------------------|---|
| *Alamat :            | LOT A1, JALAN 5C      |   |
|                      | TAMAN USAHA SAMA      |   |
|                      | CHERAS                |   |
| *Poskod :            | 68100                 |   |
| *Negara :            | MALAYSIA              | ~ |
| *Negeri :            | WILAYAH PERSEKUTUAN 💌 |   |
| *Bandar:             | KUALA LUMPUR 🔽        |   |
| *No. Telefon :       | 0386696935            |   |
| No. Telefon Bimbit : |                       |   |
| No. Faksimili :      | 0386696935            |   |

#### Alamat Surat Menyurat

| 🔲 Sama seperti di atas |                       |   |
|------------------------|-----------------------|---|
| *Alamat :              | LOT A1, JALAN 5C      |   |
|                        | TAMAN USAHA SAMA      |   |
|                        | CHERAS                |   |
| *Poskod :              | 68100                 |   |
| *Negara :              | MALAYSIA              | * |
| *Negeri :              | WILAYAH PERSEKUTUAN 🐱 |   |
| *Bandar:               | KUALA LUMPUR 🔽        |   |
| *No. Telefon :         | 0386696935            |   |
| No. Telefon Bimbit :   |                       |   |
| No. Faksimili :        | 0386696935            |   |
|                        |                       |   |
|                        | Hantar                |   |

#### Rajah 21

| Laman Utama Dashboard                                                   | e-Application Maklumat Syarika                                                                                                    | Kata Laluan                               | Bantuan     | Hubungi Kami           |   |
|-------------------------------------------------------------------------|----------------------------------------------------------------------------------------------------|-------------------------------------------|-------------|------------------------|---|
| Maklumat Syarikat                                                       |                                                                                                    |                                           | 💮 Maklu     | umat Cawangan          |   |
| Kemaskini Maklumat Syarikat<br>E-Mel (ID Pengguna) :<br>Nama Syarikat : | alammaya@gmail.com [Kemas<br>ALAM MAYA SDN BHD                                                                                                    | kini ]                                    | Tambah Cawa | vangan<br>nat Cawangan | ] |
| No. ROC/ROB :                                                           | 898900                                                                                                    |                                           |             |                        |   |
| Alamat Tetap                                                            |                                                                                                    |                                           |             |                        |   |
| Alamat :<br>No. Telefon :<br>No. Telefon Bimbit :<br>No. Faksmili ;     | LOT A1,<br>TAMAN L<br>CHERAS<br>68100 KI<br>WILAYAH<br>0386696<br>-<br>0386696<br>CHERAS<br>E-mel (ID Pengguna)<br>-<br>Kata Laluan ( <i>untuk pe</i><br>Kata Laluan ( <i>untuk pe</i> | una)<br>Semasa :<br>Baru :<br>ngesahan) : |             |                        |   |
| Alamat Surat Menyurat                                                   |                                                                                                    | -                                         |             |                        |   |
| Alamat :                                                                | LOT A1, C<br>TAMAN U<br>CHERAS<br>68100 K/<br>WILAYAH                                                                                                    |                                           |             |                        |   |
| No. Telefon :                                                           | 0386696                                                                                                    |                                           |             |                        |   |
| No. Faksmili :                                                          | -<br>0386696935                                                                                                    |                                           |             |                        |   |
| Maklumat Pemohon (Pentadbir                                             | Syarikat)                                                                                                    |                                           |             |                        |   |
| Nama Penuh :<br>No. MyKad :<br>Jawatan :                                | MOHD GHANI B ALI<br>780101115399<br>Pengarah                                                                                                    |                                           |             |                        |   |

Rajah 22

| Laman Utama Dashboard                                     | e-Application Maklumat Sya                   | arikat Kata Laluan | Bantuan Hu                  | ıbungi Kami |   |  |
|-----------------------------------------------------------|----------------------------------------------|--------------------|-----------------------------|-------------|---|--|
| Maklumat Syarikat                                         |                                              |                    | 💮 Maklumat                  | t Cawangan  |   |  |
| Kemaskini Maklumat Syarikat                               |                                              |                    | Tambah Cawanga              | n           |   |  |
| E-Mel (ID Pengguna) :<br>Nama Syarikat :<br>No. ROC/ROB : | Tambah / Kemaskini I                         | Maklumat Cawang    | <u>no.  Maklumat Ca</u> gan | awangan     | ⊠ |  |
| Alamat Tetap                                              | Ruangan yang bertanda (*) p                  | erlu diisi.        |                             |             |   |  |
| Alamat :                                                  | *Alamat :                                    |                    |                             |             |   |  |
|                                                           |                                              |                    |                             |             |   |  |
| No. Telefon :<br>No. Telefon Bimbit :<br>No. Fakemili :   | *Poskod :                                    | Oila silib         |                             |             |   |  |
| Alamat Surat Menvurat                                     | *No. Telefon :                               | Sila piliti        |                             | •           |   |  |
| Alamat :                                                  | No. Telefon Bimbit :<br>No. Faksimili :      |                    |                             |             |   |  |
| No. Telefon :<br>No. Telefon Bimbit :<br>No. Faksmili :   | 0                                            | Hantar Batal       |                             |             |   |  |
| Maklumat Pemohon (Pentadbir S                             |                                              |                    |                             |             |   |  |
| Nama Penuh :<br>No. MyKad :<br>Jawatan :                  | MOHD GHANI B ALI<br>780101115399<br>Pengarah |                    |                             |             |   |  |

Rajah 23